1. Open the database **TEXTILE.mdb** from the folder **C:\GROUPFOLDER\YOURNAME\MSACCESS**.

[Click on File, Click on Open, Locate your Access folder in the look in box, select the file TEXTILE and Click on Open button.]

- 2. Make a copy of the table **Employee** using a name **EmpCop**. [Select the table **Employee**, Click Copy button, Click Paste button, In the Paste Table as Dialog box Type **EmpCop** in the Table name box, Select Structure and Data from the paste options, then Click OK button.]
- 3. Open the table **Employee** in Datasheet view. [From the Table Object list, Select **Employee** table, then Click on Open button from the Database Tool bar.]
- 4. Adjust the field size for **First Name** field to 15. [*Click on view, Click on Design view, Select the First Name field row, Delete the previous Field size, type 15, Click on save button.*]
- 5. Change the format of the **Hire Date** field to Medium date. [Select the **Hire Date** field row, Change the format to Medium date.]
- 6. Save the Changes and switch to the Datasheet view. [Click Save button, Click Datasheet view button.]
- 7. Change the format of the text on First Name field to Uppercase and on Last Name field to Lowercase. [Switch to the Design View, select the field First Name, in the Format box of Field Properties, type >, and for Last Name field type <.]</p>
- 8. Save the Changes and Switch to the Datasheet View. [Click Save button, Datasheet view button.]
- 9. Change the format of **Salary** field from Fixed to Currency with symbol Nfa. [Click on the Design view button, Delete the text in the Format box of the **Salary** field properties and type "Nfa "#,###, Click the arrow next to Decimal places box, Select 2.]
- 10. Insert a New Field by the Name **Sex** between **Last Name** and **ID-Number** and fill the data. [In the Design view, highlight the field **ID-Number**, Click Insert Rows button, type **Sex** in the Field name, Select Text as data type, Set Field size to 1, in the datasheet view enter M for Male Names and F for Female names.]
- 11. Save the changes made to Sex field.

## [Click on save button.]

- 12. Replace the letter Z in the Address field to Zoba. [Click on Design view of **Employee** Table, Select the **Address** field and set the field size to 6, Switch to Datasheet view, Click on Replace from Edit menu, Type Z in the Find What box and Type Zoba in the Replace box, Select in the Look in box **Employees:Table**, Select Any Part of the Fields from Match box, Click Replace All button, in the confirmation click Yes, Click Cancel button to close.]
- 13. Open the table **EmpCop** and repeat the lesson from No. 4 12.
- 14. Close the table and the database. [Click on the Close button of the database.]

## Summary

- Copying and Pasting Table
- Text, Date and Currency formats.
- Adjusting Field size

- Inserting Field
- Find and Replace